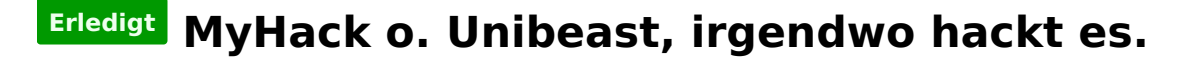

### Beitrag von "MrMiBa" vom 27. Februar 2013, 13:00

Hi zusammen,

ich möchte kurz mein Problem schildern und hoffe ich lasse nichts aus. Erster Versuch mit Unibeast. Ich kann ML installieren und lande auch auf dem Desktop. Um es dann aber Bootfähig zu machen starte ich Multibeast.

Dieses Tool kann ich nur ausführen, wenn ich eine DSDT auf dem Desktop habe, sonst startet nichts durch.

Habe mir dann "die passende" DSDT raus gesucht und damit klappt wie gesagt Multibeast. Er startet auch, bleibt aber dort wo der Apfel zu sehen ist und drunter der "lade Kreis" hängen.

Ich habe versucht eine SMBios zu nutzen, bringt auch nichts.

Habe mein Bios passend geupdatet und alle Einstellungen vor genommen wie in Anleitungen beschrieben.

Genervt bin ich dann auf MyHack gestoßen. Gefällt mir auf den ersten Blick viel besser, Problem. Bei der Installation bleibt er bei "bleibt aber dort wo der Apfel zu sehen ist und drunter der "lade Kreis" hängen."

Was soll ich nun tun? Ich drehe durch.

vielen Dank im Voraus, falls ihr spezielle Fragen habt, gerne her damit. Ich hoffe ich konnte schon eniges erläutern.

LG

## Beitrag von "DoeJohn" vom 27. Februar 2013, 13:18

Erstens, eine Glaskugel besitzen wir nicht. Trage deshalb deine Hardware in deine Signatur ein. Zweitens, warum liest du nicht vorher hier im Forum. Dann hättest du auch lesen müssen, das man beim Booten Bootparameter mit eingeben kann, z.B. -v oder -x usw. Boote mal mit -v und poste dann das Bild, wo er stehen bleibt!

Aber bitte vorher deine Systemdaten eintragen!

Beitrag von "MrMiBa" vom 27. Februar 2013, 13:37

Bitte keine Vollzitate!

Hey,

sorry da hast du vollkommen recht. ich dachte ich hätte diese Daten schon eingetragen. Sicherlich habe ich dieses schon gelesen, mehrfach... Gut, dann kommt gleich ein Update.

Danke aber schonmal und sorry für das dann doch unvollständige.

LG

\*edit\*
<u>http://s14.directupload.net/file/d/3179/sh6r2w3f\_jpg.htm</u>
<u>http://s7.directupload.net/file/d/3179/toqot46g\_jpg.htm</u>

Ersteres bezieht sich auf MyHack

Zweitere auf die aktuelle Instalation durch Unibeast und aktualisiert mit Multibeast. (dort kommt sogar nun, wie ihr denke ich "sehen" könnt Kernel Panic)

Mir wäre auch "wichtiger" MyHack ans laufen zu kriegen.

#### Beitrag von "DoeJohn" vom 27. Februar 2013, 13:38

Hast du im Bios bei Laufwerke/SATA auf AHCI umgestellt? Hast du mit Multibeast die FakeSMC.kext installiert? Bzw. was hast du alles mit MultiBeast installiert?

#### Beitrag von "MrMiBa" vom 27. Februar 2013, 13:40

Hi,

ja im Bios ist es auf AHCI umgestellt.

Hatte ich schonmal gemacht. Hat nichts gebracht, jetzt bei der letzten Variante ist es ohne.

Bei der aktuellen habe ich nur die DSDT geladen.

LG

# Beitrag von "DoeJohn" vom 27. Februar 2013, 13:44

FakeSMC.kext ist der wichtigste Kext, den **mußt** du installieren, sonst bootet Mac OS X nicht! Aber bitte ohne Plugins installieren!

# Beitrag von "MrMiBa" vom 27. Februar 2013, 13:44

Ok, dann Probiere ich das ganze nochmal mit dieser .kext

Melde mich dann nochmal und Danke!

Nebenbei, eine Idee warum MyHack nicht läuft?

LG

### Beitrag von "DoeJohn" vom 27. Februar 2013, 13:50

Nimm lieber UniBeast. Myhack installiert eigentlich schon zuviel bei der Installation, ohne auf die Hardware zu achten.

Wenn du mit UniBeast installiert hast, installiere mit Multibeast folgendes: "ElliottForceLegacyRTC, EvOreboot, FakeSMC, Chimera v1.11.1 r1394, Mac Pro 3,1"!

Sonst erstmal gar nichts anhaken. Du kannst im Nachhinein noch Treiber (Kexte) installieren, auch mit Multibeast!

Evtl. vor dem Neustart, wenn schon vorhanden, in den Extra-Ordner die "org.Chameleon.boot.plist" vom Installationsstick kopieren. Dann neu booten!

#### Beitrag von "MrMiBa" vom 27. Februar 2013, 13:55

Ok, die DSDT kann ich aber nutzen? (im Endefekt muss ich es, sonst kann ich nichts von deinem erwähnten installieren)

habe eine von tony....86 passend zum Board und Bios.

LG

#### Beitrag von "DoeJohn" vom 27. Februar 2013, 13:57

Die DSDT kannst du benutzen und auch mit einbinden!

# Beitrag von "MrMiBa" vom 27. Februar 2013, 14:51

Ok super. Vielen Dank schonmal. Wirklich sehr nett. Melde mich dann gleich wieder.

LG

\*edit\*

Also ich habe nun alles gemacht wie du gesagt hast. Es gibt einen Fortschritt, allerdings noch nicht das Ende.

Problem:

Starte ich nun ML ohne den Stick, ist das Bild komplett verzerrt bei der Bootauswahl (ich kann nichts erkennen oder schreiben), startet er dann kommt direkt ein KernePanic, auch so vergrößert das ich weder was schreiben noch erkennen könnte)

Starte ich nun aber über den Stick, starte ML ganz ohne Probleme. Nebenbei sei erwähnt, um ML zu installieren musste ich ATI6000 löschen und nun möchte ich diese wieder Installieren, damit die Graka erkannt wird. Wie geht das nochmal?

Eins nach dem anderen.

LG

\*edit2\* graka funktioniert nun.

# Beitrag von "DoeJohn" vom 27. Februar 2013, 14:57

Hast du die "org.Chameleon.boot.plist" aus dem Extra-Orner vom Installationsstick in den Extra-Ordner vom System kopiert? Wenn nicht, mach das mal. Falls du keine Dateien auf dem Installationsstick sehen kannst, benutze dieses Tool, um Dateien sichtbar und wieder unsichtbar zu machen: <u>http://hackintosh-forum.de/ind...page=Thread&threadID=2348</u>

### Beitrag von "MrMiBa" vom 27. Februar 2013, 15:02

Hey,

diese Datei habe ich kopiert. Sie ist eine Unsichtbare. (hatte ich eben direkt gemacht.) Also, das hat nicht geholfen, bzw scheint nicht die Lösung zu sein.

LG

# Beitrag von "DoeJohn" vom 27. Februar 2013, 15:04

Wenn beim Booten der Fehler kommt, ist es einer von denen, die du schon gepostet hast? Wenn nicht, bitte nochmal mit -v booten und Bild hier hochladen!

#### Beitrag von "MrMiBa" vom 27. Februar 2013, 15:06

Das Problem ist, ich habe wirklich nicht die Möglichkeit -v oder ähnliches einzutragen. Es ist so extrem Verzehrt, bzw gezoomed, man erkennt einfach nichts.

ich probiere es dennoch irgendwie nochmal.

\*edit\*

also wie gesagt, es ist nichts zu erkennen. dennoch konnte ich -v eingeben (so denke hoffe ich) es kommt aber dann ein fehler, den ich kurz per Kamera aufnehmen konnte.

http://s7.directupload.net/file/d/3179/z3de4tuw\_jpg.htm

http://s7.directupload.net/file/d/3179/w9huzq3i\_jpg.htm

sorry, für das dämliche Format des Bildes..

### Beitrag von "DoeJohn" vom 27. Februar 2013, 15:11

Wieso schreibst du dann im Post 11, das die Grafikkarte wieder funktioniert!? Wenn die Karte nicht funktioniert, hilft nur eine Neuinstallation, weil du ja nicht erkennen kannst, was passiert! Kannst du denn noch mit dem Installatinsstick ins System booten?

#### Beitrag von "MrMiBa" vom 27. Februar 2013, 15:15

Hey,

das kam etwas falsch rüber.

kurz erklärt.

ich habe die ATI... auf dem Stick gelöscht, damit ich installieren konnte. hat geklappt.

dann habe ich per multibeast wie beschrieben alles gemacht. ebenfalls geklappt.

neustart! und das Problem wie beschrieben kommt.

Dann per Stick konnte ich ins System booten. Dort habe ich dann den Graka Treiber wieder korrekt installiert, so dass ML die Graka erkennt und das klappt auch.

Weiterhin besteht aber der Fehler, wenn ich nicht vom Stick boote. Ich kann aber vom Stick booten und bin normal in ML.

# Beitrag von "DoeJohn" vom 27. Februar 2013, 15:21

Also müssen wir uns um die Grafik kümmern! Wie hast du den Monitor angeschlossen? Über DVI, HDMI oder VGA? Hast oder kannst du im Bios die Intel HD 4000-Grafik abschalten? Oder du baust die ATI-Grafikkarte aus und bootest mit der eingebauten Intel HD-Grafik!

### Beitrag von "MrMiBa" vom 27. Februar 2013, 15:26

Hey,

ok, also: DVI (hatte früher schonmal geklappt) kann aber HDMI ausprobieren. Ich denke/bin sicher das ich die HD 4000 gerade abgeschaltet habe. Hat nichts gebrach. Ok, dieses Probiere ich auch. Ärgert mich aber ;);)

LG

## Beitrag von "kameramann" vom 27. Februar 2013, 15:28

Hallo ersetze mal die angehängte Datei (AppleACPIPlatform) damit solltest du von HD booten können.

Mist , darf, kann ich nicht anhängen, ist zu groß ?? (238kB) lach...

google mal ein wenig nach dieser gepatchten Datei

#### Beitrag von "DoeJohn" vom 27. Februar 2013, 15:31

Ärgert mich auch! 😌

Aber wie gesagt evtl. ohne die ATI-Grafikkarte mit eingeschalteter Intel-Grafik booten. Wenn das funktioniert oder wir dann den Fehler besser eingrenzen können, kannst du danach die ATI-Grafikkarte wieder einbauen. Du mußt deine Signatur nochmal überarbeiten, Grafikkarte und Mainboard die richtige Bezeichnung eintragen!

@kameramann,

wir wollen es hier ohne gepatchte Dateien versuchen!

#### Beitrag von "MrMiBa" vom 27. Februar 2013, 15:37

Hey,

ich habe jetzt die ExterneGraka im Bios abgestellt. Und die Interne per HDMI angeschlossen.

Somit komme ich schonmal ins Boomten, ohne Augenkrebs zu kriegen. Es kommt ein KernelPanic. -v ergibt:

http://s14.directupload.net/file/d/3179/2ncwxm2v\_jpg.htm

\*edit\* Mit der Internen Graka, kann ich auch per USB nicht in ML starten.

## Beitrag von "DoeJohn" vom 27. Februar 2013, 15:39

Boote mal mit dem Bootparameter PCIRootUID=0 -v! Falls es wieder hängen bleibt, bitte Bild wieder posten! Wenn du mit der Intel-Grafik bootest, stelle im Bios den "Intel Graphics Memory" auf 64Mb ein!

### Beitrag von "MrMiBa" vom 27. Februar 2013, 15:44

Gesagt Getan, Fehler Meldung ist Folgende:

http://s14.directupload.net/file/d/3179/s2aho8ob\_jpg.htm

# Beitrag von "DoeJohn" vom 27. Februar 2013, 15:47

Schau dir nochmal meinen Post an und stelle das mal im Bios ein.

Edit: Ich muß leider jetzt eine Pause einlegen, muß noch weg. Lasse dir von anderen in der Zwischenzeit helfen. Mache aber nicht alles, was dir hier vorgeschlagen wird. Oder warte, bis ein anderer Mod sich der Sache annimmt! Ich melde mich dann nachher wieder!

Beitrag von "MrMiBa" vom 27. Februar 2013, 16:57

Die Umstellung auf 64mb hat nichts geändert. Es bleibt 1zu1 bestehen.

Kein Stress, (wenn ich das so nennen darf) ich bin dir mehr als Dankbar für deine Hilfe und deine Zeit!!!

Ok diesen Rat befolge ich ebenfalls 😌

LG

\*edit\*

habe nun mit Multibeast einen hacken bei Customization->BootOptions->1080p Display gemacht.

Somit kann ich auch per Graka den Fehler reproduzieren.

folgendes erscheint: http://s7.directupload.net/file/d/3179/8vfa9niu\_jpg.htm

# Beitrag von "DoeJohn" vom 27. Februar 2013, 19:35

Kannst du den Inhalt der org. Chameleon. boot. plist (mit Text Editor öffnen) hier bitte posten?

#### Beitrag von "MrMiBa" vom 27. Februar 2013, 20:12

<?xml version="1.0" encoding="UTF-8"?> <!DOCTYPE plist PUBLIC "-//Apple//DTD PLIST 1.0//EN" "http://www.apple.com/DTDs/PropertyList-1.0.dtd"> <plist version="1.0"> <dict> <key>Boot Banner</key> <string>No</string> <key>GraphicsEnabler</key> <string>Yes</string> <key>Instant Menu</key> <string>Yes</string> <key>Kernel Flags</key> <string>PCIRootUID=1</string> <key>Legacy Logo</key> <string>Yes</string> <key>Graphics Mode</key> <string>"1920x1080x32"</string> </dict> </plist>

### Beitrag von "DoeJohn" vom 27. Februar 2013, 20:23

Nimm mal den Parameter (KernelFlag) PCIRootUID=1 raus und boote mal ohne!

#### Beitrag von "MrMiBa" vom 27. Februar 2013, 21:05

Bleibt leider genau der selbe Fehler

#### Beitrag von "DoeJohn" vom 27. Februar 2013, 21:38

Ist es wirklich exakt der gleiche Fehler, obwohl du den String in der org.Chameleon.boot.plist gelöscht hast?

Ich habe in anderen Boards gelesen, das einige ein Mainboard-Bios-Update gemacht haben, da sich das Mainboard und die Grafikkarte nicht vertragen haben. Hast du schon das neueste Bios auf dem Board!

Andere wiederum haben Mac OS X zuerst ohne die externe Grafikkarte installiert und im Nachhinein die Karte wieder eingebaut!

Viel fällt mir nicht mehr ein!

Übrigens hast du deine Signatut immer noch nicht verbessert! Was für eine Grafikkarte hast du? Beim Mainboard sind Buchstaben verwechselt worden!

# Beitrag von "bene2103" vom 27. Februar 2013, 22:28

Installiere mal die NullCpuPowerManagement.kext, dann solltest problemlos booten können. Die Kext solltest du mit Multibeast installieren können

# Beitrag von "MrMiBa" vom 27. Februar 2013, 22:46

@Trainer

Ja es war wirklich exakt der gleiche Fehler. Die Graka, kenne ich von der Bezeichnung nur Bestellformular. Die Verpackung habe ich im Keller Stimmt, ein kleiner dreher war drinn.

So stehts bei Snogard und in meinem

#### bene2103

Stimmt, nun geht alles Problemlos. Danke dafür. Aber auch ein riesen Dank an Trainer!!! Wirklich super Nett.

LG

### Beitrag von "DoeJohn" vom 27. Februar 2013, 22:54

Wenn man hier tag täglich Hilfe gibt, bekommt man einen regelrechten Tunnelblick. An die NullCpuPowerManagement.kext habe ich gar nicht mehr gedacht. Danke geht an <u>bene2103</u>, der diesen Thread verkürzt hat.

Läuft jetzt alles, oder brauchst du noch Hilfe für den Sound und Lan. Soundchip ist der ALC892 und bei Lan ist es der Realtek 8111F!

Müßte beides mit Multibeast zu installieren sein!

### Beitrag von "bene2103" vom 27. Februar 2013, 23:27

Kein Thema, man hilft ja gerne ╘

Es sollte noch erwähnt werden, dass mit der NullCpu…kext Speedstep und dergleichen nicht mehr geht. Wenn man keinen Wert drauf legt isses egal, hauptsache es läuft!